# Mise à niveau FP - Surveillance de l'état des périphériques

## Table des matières

| Introduction                          |
|---------------------------------------|
| Informations de fond                  |
| Présentation des fonctionnalités      |
| Détails des fonctionnalités 7.0       |
| FTD : mesures introduites dans FP 7.0 |
| Caractéristiques détaillées 6.7       |

# Introduction

Ce document décrit la nouvelle fonctionnalité de surveillance de l'état de santé des périphériques ajoutée dans les versions 6.7 et 7.0.

# Informations de fond

Le problème :

Le système de surveillance de l'état du périphérique offre une visibilité sur les performances du périphérique pour un débogage réactif et des actions proactives.

Une visibilité et une analyse complètes sont obtenues par :

- Graphiques de tendance pour les indicateurs clés
- Recouvrement d'événements
- Tableaux de bord personnalisables
- Architecture de surveillance unifiée de l'état : voir les mêmes données pour tous les responsables
- De nombreuses nouvelles mesures et l'extensibilité des mesures pour en ajouter de nombreuses autres

Nouveautés de la version 7.0

Nouveautés ou différences par rapport à FP 7.0

- Tableau de bord FMC avec prise en charge haute disponibilité
- · Plus de 110 nouvelles mesures pour le FTD
- · Alerte de santé pour le scénario FTD split brain
- · Intervalle d'exécution personnalisé pour les nouvelles mesures d'intégrité

Avantages

- Aide au débogage des systèmes en permettant de corréler les données de différents soussystèmes et ressources sur le périphérique
- Visibilité sur diverses mesures de performances système
- Planification de capacité

### Nouveauté sur 6.7

Nouveau ou différent par rapport à la version qui précède immédiatement (niveau élevé) :

- Nouvelle interface utilisateur pour la surveillance de l'état des périphériques sur FMC
- FTD Device REST API : device-metric API : de nombreuses nouvelles métriques ajoutées
- API FMC : nouvelles API : alertes d'intégrité, mesures d'intégrité et détails de déploiement
- Présentation du marché de haut niveau, applications réelles
- Aide au débogage des systèmes en permettant de corréler les données de différents soussystèmes et ressources sur le périphérique
- Visibilité
- Planification de capacité

# Présentation des fonctionnalités

Comment ça fonctionne

- Surveillance de l'état des périphériques dans FP 7.0
- Nouveau tableau de bord d'intégrité pour FMC qui fournit des graphiques de tendances, des superpositions et des tableaux de bord personnalisés
- Nouvelles mesures FTD disponibles dans les tableaux de bord FTD
- Plus de 110 indicateurs couvrant 12 catégories
- API FTD : rend les mesures disponibles pour la requête par des entités externes

Sous le capot,

Collecte l'état de santé d'un périphérique avec Telegraf (un cadre de collecte de métriques open source)

Notes supplémentaires

Des données de surveillance sanitaire sont disponibles

- Dans le tableau de bord de l'état de santé FMC, accessible à partir du menu système (Système > État de santé > Surveillance)
- À partir de l'API REST FMC
- Lorsque le périphérique est géré par FDM, via l'API REST du périphérique FTD

Certaines métriques (FMC et FTD) sont désactivées par défaut

• Les modules d'intégrité de la politique d'intégrité doivent être activés et déployés pour que certaines mesures apparaissent.

Mise en oeuvre des améliorations demandées par les utilisateurs de FP 6.7 IFT

- Actualisation automatique par défaut
- Filtre avec plage horaire personnalisée sur le tableau de bord
- Sélectionnez les interfaces par nom défini par l'utilisateur (ainsi que par nom d'interface physique) dans le sélecteur d'interface
- Tableau de bord du périphérique de lancement croisé de la page d'accueil de Health Monitor

Surveillance de l'état des périphériques dans FP 6.7

- Nouvelle interface utilisateur sur FMC qui fournit des graphiques de tendances, des superpositions et des tableaux de bord personnalisés.
- API FTD : rend les mêmes métriques disponibles pour la requête par des entités externes

Résumé des limites :

- La fonctionnalité n'est pas prise en charge sur FDM GUI ou CDO
- La surveillance de FMC dans la nouvelle interface utilisateur de surveillance de l'état n'est pas prise en charge.
- Les intervalles d'interrogation ne sont pas configurables. Vous ne pouvez pas configurer différents intervalles d'interrogation pour différents périphériques. Tous sont interrogés à intervalles fixes d'une minute.

Exemples de déploiement

- Aucun déploiement spécifique n'est nécessaire pour tester la fonctionnalité. Mettez simplement à niveau FMC et le périphérique vers FP 6.7.
- Les données de contrôle d'état sont disponibles dans le tableau de bord d'état FMC, accessible depuis l'onglet Système.

|                  | Q. Deploy            | 🚱 🌣 🕲 admin 🔻  |
|------------------|----------------------|----------------|
| Configuration    | Logging              | Monitoring     |
| Users            | Stealthwatch Logging | Audit          |
| Domains          |                      | Syslog         |
| Integration      | Health               | Statistics     |
| Updates          | Monitor              |                |
|                  | Policy               | Tools          |
| Licenses         | Events               | Backup/Restore |
| Smart Licenses   | Blacklist            | Scheduling     |
| Classic Licenses | Monitor Alerts       | Import/Export  |
|                  |                      | Data Purge     |

Conditions préalables et plates-formes prises en charge

Plates-formes logicielles et matérielles minimales prises en charge

| Version min. du<br>gestionnaire supportée | Périphériques gérés | Version minimale du<br>périphérique géré prise<br>en charge requise | Remarques                                                                                                    |
|-------------------------------------------|---------------------|---------------------------------------------------------------------|----------------------------------------------------------------------------------------------------|
| FMC 6,7                                   | DFT 6,7             | FXOS 2.9.1<br>DFT 6,7                                               | Pris en charge<br>uniquement sur les FTD                                                                      |
| API REST du<br>périphérique FTD           | DFT 6,7             | FXOS 2.9.1<br>DFT 6,7                                               | API REST du<br>périphérique FTD<br>uniquement<br>(pas les interfaces<br>utilisateur graphiques<br>FDM ou CDO) |

Interfonctionnement

Aucune exigence spécifique d'interopérabilité.

# Détails des fonctionnalités 7.0

Interface utilisateur FMC : autonome et assistance haute disponibilité

### Navigation dans la page Health Monitoring

| cisco FMC<br>Monitor                                                                                          | Overview | Analysis | Policies                                                                                                    | Devices    | Objects  | AMP        | Intelligence | Deploy     | ۹    | 0 | ۵ ( | ) syed ▼ |
|----------------------------------------------------------------------------------------------------|----------|----------|----------------------------------------------------------------------------------------------------|------------|----------|------------|--------------|------------|------|---|-----|----------|
| Monitoring<br>The Home<br>FMC<br>Active FMC<br>Standby FMC<br>Devices (2)<br>192.168.0.217<br>9 192.168.0.217 |          | Health S | Catus Conticat Continue Continue Contin | 0 warnings | 1 normal | 1 disabled | C. Filter u  | ing device | name | ð |     |          |

- Le FMC autonome est représenté sous la forme d'un noeud unique
- · FMC HA représenté sous la forme d'une paire de noeuds
- Chaque FMC est affiché avec l'état de santé

#### État de santé

- FMC HA est représenté en double hexagone.
- Les périphériques FMC actifs et en veille sont également répertoriés dans le tableau des alertes.

Tableau de bord FMC

Tableau de bord de surveillance de l'état FMC dans 7.0

| Firepower Manage<br>System / Health / Monitor                                                                          | ement Cer                                              | nter ov                                                                                                    | erview                   | Analysis                 | Policies                | Devices                                  | Objects           | AMP                                        | Intelligence                                            | Deploy             | ० 📀 🌣                         | Ø syed▼          |  |  |
|----------------------------------------------------------------------------------------------------|--------------------------------------------------------|----------------------------------------------------------------------------------------------------|--------------------------|--------------------------|-------------------------|------------------------------------------|-------------------|--------------------------------------------|---------------------------------------------------------|--------------------|-------------------------------|------------------|--|--|
| Monitoring (重)<br>얇 Home                                                                                               | Health: F<br>View System<br>Overview                   | MC_Activ<br>& Troubleshoo<br>Process                                                                                                    | e 🔒 Critica<br>t Details | al                       |                         |                                          |                   |                                            |                                                         | Sele<br>2020       | ect<br>-12-08 04:04 -         | 2020-12-08 05:04 |  |  |
| V FMC                                                                                                    | High Availa                                            | ability                                                                                                    |                          |                          |                         |                                          | Manage HA         | Event Rate                                 | 9                                                       |                    |                               |                  |  |  |
| <ul> <li>Active FMC</li> <li>Standby FMC</li> <li>Devices (2)</li> <li>192.168.0.216</li> <li>192.168.0.217</li> </ul> | Primar                                                 | Local Degraded Remote Last sync: a few seconds ago Degraded Synchronization incomplete Secondary- Standby                                     |                          |                          |                         |                                          |                   |                                            |                                                         | 04:29 04:34 04:39  | 04.39 04.44 04.48 04.54 04.59 |                  |  |  |
| e rozirodioler/                                                                                                    | Process H                                              | ealth                                                                                                    |                          | (                        | Critical Proce          | esses A                                  | II Processes      | Event Cap                                  | acity                                                   |                    |                               | Configure        |  |  |
|                                                                                                    | ActionQ                                                | DCCSM                                                                                                    | ESS                      | Msg Service              | Peri<br>MsgHandler      | Pruner                                   | RabbitMQ          | (                                          | Connection 59 days 3 hrs 14 mins<br>Intrusion No Events |                    | 526.<br>0/1M<br>1.23          |                  |  |  |
|                                                                                                    | SFDC SF Da<br>Notifier Corra                           | SF Data<br>Correlator                                                                                                    | Sync D                   | Torncat                  | Provisioning<br>Process | Provisioning ADI Disk<br>Process Manager |                   | Security I                                 | ntelligence 57 days 3 hrs 13 mins                       |                    |                               | 100K/1M          |  |  |
|                                                                                                    | Mojo Monet DB                                          |                                                                                                    | Mongo DB                 | Mongo DB MySQL DB Run HM |                         |                                          | SFIP Proxy SF Mgr |                                            | Malware No Events                                       |                    | 0/1M<br>0/2M                  |                  |  |  |
|                                                                                                    | sftunnel                                               | SLA                                                                                                    |                          | Sybase Arbiter           | Symmetric               | s Syb                                    | ase DB            |                                            | Discovery No Events<br>User No Events                   |                    | 0/1M<br>0/1M                  |                  |  |  |
|                                                                                                    | CPU<br>100%<br>75%<br>50%<br>25%<br>0%<br>04:04        | 04:09 04:14                                                                                                    | 04:19 04:24              | 0129 013                 | 4 04:39 04:             | Avg CF                                   | U ~               | Memory -<br>100%<br>50%<br>25%<br>0%<br>0% | Used                                                    | 04.29 04.34 04.39  | 04:44 04:49                   | 04:54 04:59      |  |  |
|                                                                                                    | Interface -<br>644.3K<br>133.2K<br>11.1K<br>0<br>04:04 | Interface - Input Rate Output Rate<br>33.3K<br>13.3K<br>11.1K<br>0<br>04:04 04:09 04:14 04:19 04:24 04:29 04:34 04:39 04:44 04:49 04:54 04:59 |                          |                          |                         |                                          | Disk Usag         | e<br>Entire Disk                           |                                                         | Critical Partition | ns                            |                  |  |  |

Vue récapitulative de :

- Haute disponibilité
- Débit et capacité des événements
- Intégrité du processus
- CPU
- Mémoire
- Interface
- Disque

Ce tableau de bord est disponible pour les FMC actifs et en veille. L'utilisateur peut créer des tableaux de bord personnalisés pour surveiller les mesures de son choix.

Tableau de bord FMC : panneau haute disponibilité FMC

| High Availability                                                                                      | Configure                                                                                |
|----------------------------------------------------------------------------------------------------|------------------------------------------------------------------------------------------|
| Local Degraded<br>Last sync: a few seconds ago<br>Primary- Active Degraded- Synchronization incomplete | Remote         Secondary- Standby         FMC_Standby - Critical         Alerts:       2 |

#### Le panneau HA affiche

- État actuel de haute disponibilité
- Actif ou En veille
- Heure de la dernière synchronisation
- Intégrité des périphériques

Tableau de bord FMC : taux d'événements et capacité

Taux D'Événements

- Taux d'événements maximum comme ligne de base
- Taux d'événements global reçu par FMC

Capacité des événements

- · Consommation actuelle par catégorie d'événement
- Temps de rétention des événements
- Comparatif Actuel/Maximum

capacité événementielle

• Marqueur de dépassement de capacité

| Health: Fl<br>View System 8<br>Overview | MC OCrit<br>Troubleshoo<br>Process                                                                           | tical<br>ot Details<br>s |                         |            |             |          |              | Last 1 hour<br>2021-02-22 06:32 -                           | 2021-02-22 07:32 |
|-----------------------------------------|----------------------------------------------------------------------------------------------------|--------------------------|-------------------------|------------|-------------|----------|--------------|-------------------------------------------------------------|------------------|
| Process He                              | alth                                                                                                    |                          |                         | Crit       | tical Proce | sses A   | II Processes | Event Capacity                                              | Configure        |
| ActionQ                                 | DCCSM                                                                                                    | ESS                      | Msg Service             | Perl       | Pruner      | RabbitMQ | SFDC         | Connection 3 days 16 hrs 3 mins Intrusion No Events         | 1/1M             |
| 05.0                                    | 00                                                                                                    |                          | Devisionis              | MsgHandler | Dist        |          | Notifier     | File No Events                                              | 0/1M             |
| Correlator                              | Sync D                                                                                                    | Tomcat                   | Provisioning<br>Process | ADI        | Manager     | Mojo     | Monet DB     | Security Intelligence No Events                             | 0/1M             |
| Mongo DB                                | MySQL DB                                                                                                    | Run HM                   | SFIP Proxy              | SF Mgr     | Sftunnel    | SLA      | Sybase       | Connection Summary No Events                                | 0/1M             |
| Symmetric                               | Symmetric Sybase DB                                                                                          |                          |                         |            |             |          | Arbiter      | Discovery No Events<br>User No Events                       | 0/1M<br>0/1M     |
| CPU<br>Data coll<br>shown.              | Avg CPU<br>Data collection for CPU module is disabled in the health policy, partial or no data may be shown. |                          |                         |            |             |          | U 🗸          | Event Rate<br>5.0k<br>3.8k<br>2.5k<br>1.3k<br>0.0           |                  |
|                                         |                                                                                                    |                          | No Data                 | Available  | e           |          |              | 06:35 06:40 06:45 06:50 06:55 07:00 07:05 07:10 07:15 07:20 | 07:25 07:30      |

Tableau de bord FMC : capacité des événements

État De Consommation De Capacité En Événement Normal

| Normal:    |                                       |                           |                                   |               |
|------------|---------------------------------------|---------------------------|-----------------------------------|---------------|
| Connection | 182 days 4 hrs 23 mi                  | ns                        |                                   | 5.6 M / 10 M  |
| Connection | 182 days 4 hrs 23 mi                  | ns                        |                                   | 5.6 M / 10 M  |
|            | Jun 12, 2020 7:00 PM<br>Oldest Event  | 3.6k/min<br>Incoming Rate | 56458978/100000000<br>Capacity    |               |
| Overflow   | v:                                    |                           |                                   |               |
| Connection | 18h                                   |                           |                                   | 11.6 M / 10 M |
| Connection | 2020-09-18 14:28:30                   |                           |                                   |               |
| Connection | 18h<br>18 hours<br>Retention Duration | 3.6k/min<br>Incoming Rate | 116245455/100000000<br>Capacity ▲ | 11.6 M / 10 M |

Scénario de dépassement, lorsque les événements sont stockés au-delà de la capacité maximale configurée.

- · Le texte en gras indique un débordement
- Une icône d'avertissement met en évidence le dépassement de capacité

Tableau de bord FMC : panneau de processus FMC

Le panneau Processus critiques affiche

- État actuel du processus
- Nombre de redémarrages de processus

| rocess He | ealth                    |                         |             | Cri                          | tical Proc | cesses A | ses All Processes |                  |                       |  |
|-----------|--------------------------|-------------------------|-------------|------------------------------|------------|----------|-------------------|------------------|-----------------------|--|
| ActionQ   | DCCSM                    | ESS                     | Msg Service | g Service Perl<br>MsgHandler |            |          | RabbitMC          | SFDC<br>Notifier | SF Data<br>Correlator |  |
| Sync D    | Tomcat                   | Provisioning<br>Process | ADI         | Disk<br>Manager              | Mojo<br>er |          | Monet DE          | 3 Mongo DB       |                       |  |
| Run HM    | Run HM SFIP Proxy SF Mgr |                         | Sftunne     | I SLA                        | Syb        |          | ase<br>ter        | Symmetric        | Sybase DB             |  |

Le panneau des processus affiche les mesures suivantes pour tous les processus « pmconfig » :

- État actuel
- Utilisation du processeur
- Utilisation de la mémoire

| Process Health                       |         | Crit    | tical Processes | All Processes |
|--------------------------------------|---------|---------|-----------------|---------------|
| Process status at: Dec 14, 2020 3:22 | M       |         |                 |               |
| Process *                            | Status  | CPU (%) | Mem U           | sed           |
| ActionQ                              | Running | 0       | 66              | .23KB         |
| CSD App                              | Waiting | 0       |                 | 0             |
| CSM Event Server                     | Running | 0.6     | 18              | 2.1KB         |
| CloudAgent                           | Running | 0.9     | 12              | .03KB         |
| DCCSM                                | Running | 0       | 104             | .49KB         |
| ESS                                  | Running | 0.1     | 448             | .26KB         |
| Event DS                             | Running | 0       | 34              | .59KB         |

#### Tableau de bord FMC : processeur FMC

Le panneau UC affiche

- Processeur moyen (par défaut)
- Tous les coeurs

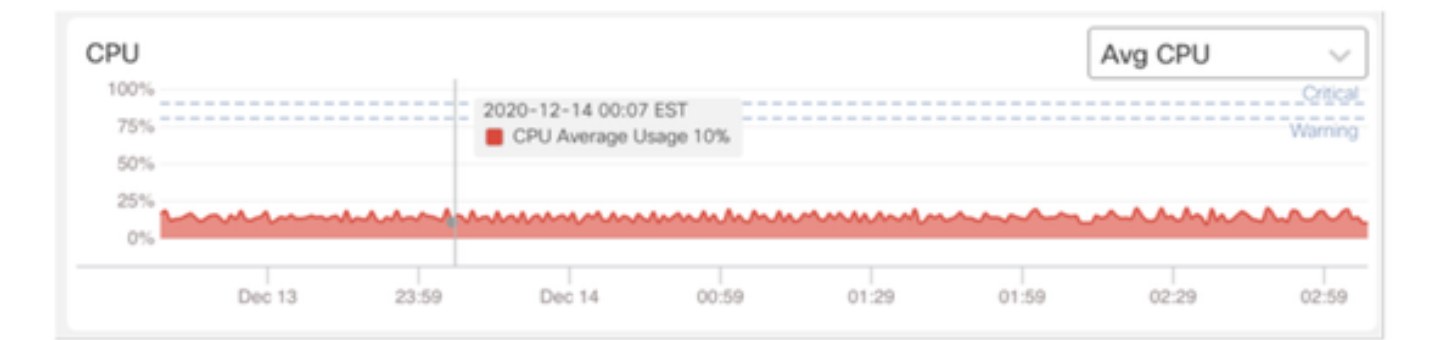

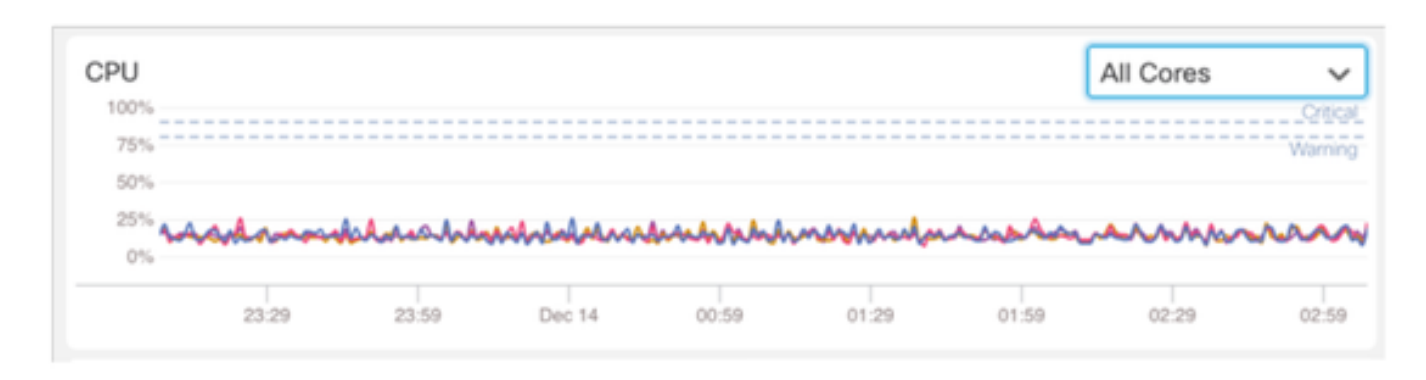

#### Tableau de bord FMC : autres panneaux

Le panneau Mémoire affiche l'utilisation globale de la mémoire sur FMC

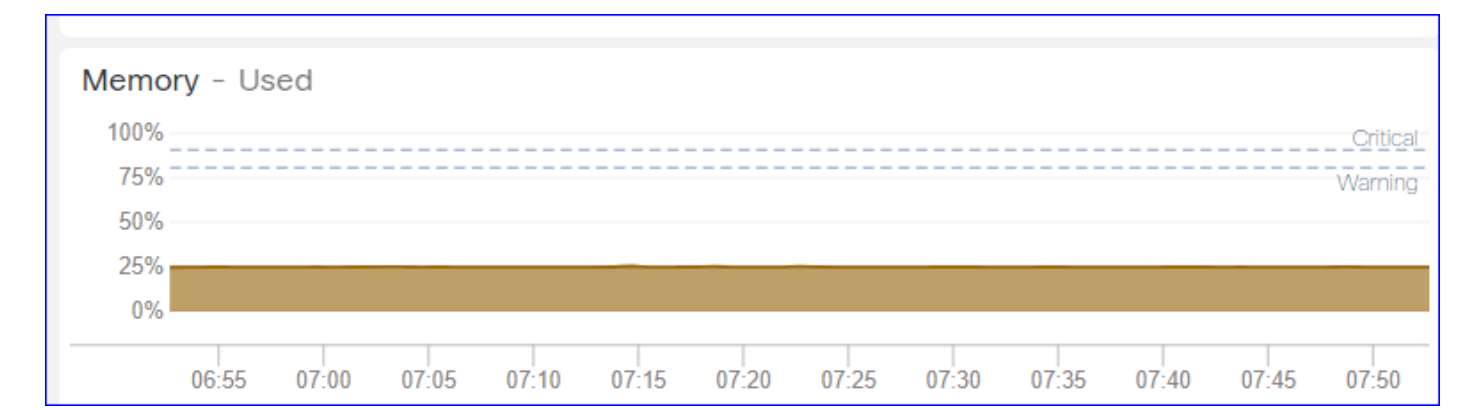

#### Le panneau d'interface affiche le débit d'entrée/sortie moyen de toutes les interfaces

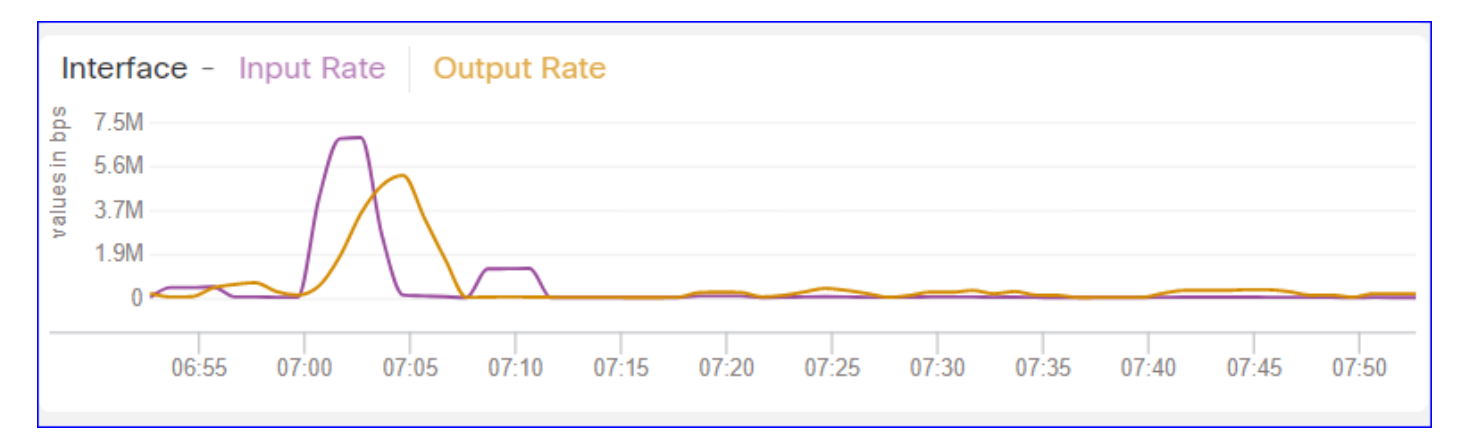

#### Le panneau Disque affiche

- · Capacité totale du disque
- · Capacité de partition critique où les données FMC sont stockées

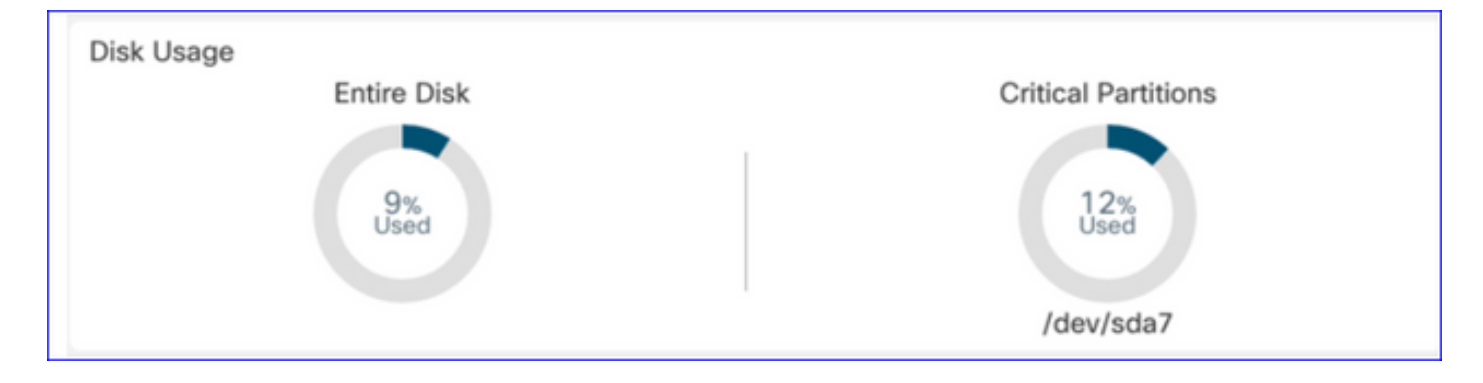

Intervalle d'exécution

- L'intervalle d'exécution de l'ancien module d'intégrité est renommé « Intervalle d'exécution hérité »
- « Run Time Interval » cible les nouveaux modules de santé basés sur Telegraf
- · Paramètre global, affecte tous les périphériques

| CISCO Edit Overview Analy                                                       | vsis Policies                     | Devices                                        | Objects            | AMP          | Intelligence   | Deploy               | Q | 0 | ø | 0 | admin 🔻 |
|---------------------------------------------------------------------------------|-----------------------------------|------------------------------------------------|--------------------|--------------|----------------|----------------------|---|---|---|---|---------|
| Policy Run Time Interval<br>AMP Connection Status<br>AMP Threat Grid Status     | Editing Poli                      | icy: Initial_H                                 | ealth_Polic        | y 2021-      | 01-29 04:40:49 |                      |   |   |   |   | Alerts  |
| AMP For Endpoints Status<br>AMP for Firepower Status                            | Po                                | Policy Name                                    | Initial_Hea        | alth_Policy  | 2021-01-29 (   |                      |   |   |   |   |         |
| Advanced Snort Statistics<br>Appliance Heartbeat                                | Legacy Ro<br>Run Time             | un Time Interva<br>(mins)<br>e Interval (mins) | 5                  |              |                |                      |   |   |   |   |         |
| Automatic Application Bypass Status<br>Backlog Status<br>CPU Usage (per core)   | Note : Changes<br>monitoring pro- | s to Run Time Int<br>cess.                     | ierval will restar | t the health |                |                      |   |   |   |   |         |
| CPU Usage Data Plane<br>CPU Usage Snort<br>CPU Usage System                     |                                   |                                                |                    |              | Cancel         | Save Policy and Exit |   |   |   |   |         |
| Card Reset<br>Chassis Status FTD<br>Cluster/Feilover Status                     |                                   |                                                |                    |              |                |                      |   |   |   |   |         |
| Configuration Database<br>Connection Statistics                                 |                                   |                                                |                    |              |                |                      |   |   |   |   |         |
| Critical Process Statistics<br>Deployed Configuration Statistics<br>Disk Status |                                   |                                                |                    |              |                |                      |   |   |   |   |         |

#### Mesures disponibles

Mesures disponibles pour les tableaux de bord personnalisés

• Si un utilisateur souhaite créer un tableau de bord personnalisé, ces diapositives constituent un guide des mesures disponibles. • Certaines mesures doivent être activées dans la stratégie d'intégrité avant de pouvoir être utilisées dans un tableau de bord d'intégrité personnalisé

| cisco Edit Overview Analysis                                                                            | Policies Devices                                  | Objects AM                                                        | P Intelligence                          | Deploy               | ۹ 🚱 | ۵ | 0 s | syed 🔻 |
|----------------------------------------------------------------------------------------------------|---------------------------------------------------|-------------------------------------------------------------------|-----------------------------------------|----------------------|-----|---|-----|--------|
| Policy Run Time Interval<br>AMP Connection Status<br>AMP Threat Grid Status<br>AMP For Endpoints Status | Editing Policy: Initial_I<br>[en_US/admin:policy_ | Health_Policy 202<br>_last_modified])                             | 20-12-08 08:49:46 (I                    | Last Modified:       |     |   |     | Alerts |
| AMP for Firepower Status<br>ASP Drop<br>Advanced Sport Statistics                                       | Policy Narr<br>Policy Descriptio                  | Initial_Health_Pearth_Pearth                                      | olicy 2020-12-08 (                      |                      |     |   |     |        |
| Appliance Heartbeat                                                                                     | Descriptic                                        | Monitors CPU usag<br>cores, threshold se<br>applicable to all the | e on all the<br>t here will be<br>cores |                      |     |   |     |        |
| Automatic Application Bypass Status<br>Backlog Status                                                   | Enable<br>Critical Threshold                      | ed      On      Off     %     90                                  |                                         |                      |     |   |     |        |
| CPU Usage (per core)<br>CPU Usage Data Plane                                                            | Warning Threshold                                 | % 80                                                              |                                         |                      |     |   |     |        |
| CPU Usage Snort<br>CPU Usage System                                                                     |                                                   |                                                                   | Cancel                                  | Save Policy and Exit |     |   |     |        |
| Card Reset<br>Chassis Status FTD                                                                        |                                                   |                                                                   |                                         |                      |     |   |     |        |
| Cluster/Failover Status<br>Configuration Database                                                       |                                                   |                                                                   |                                         |                      |     |   |     |        |
| Connection Statistics<br>Critical Process Statistics                                                    |                                                   |                                                                   |                                         |                      |     |   |     |        |
| Deployed Configuration Statistics<br>Disk Status                                                        |                                                   |                                                                   |                                         |                      |     |   |     |        |
| Disk Usage<br>Event Stream Status                                                                       |                                                   |                                                                   |                                         |                      |     |   |     |        |
| FMC Access Configuration Changes                                                                        |                                                   |                                                                   |                                         |                      |     |   |     |        |

Interface utilisateur FMC : tableau de bord personnalisé FMC

Nouvelles catégories de mesures de surveillance FMC dans 7.0

- CPU
- Mémoire
- Interface
- Disque
- Événement
- Process
- RabbitMQ
- Sybase
- MySQL

| Health: FN<br>View System 8<br>Overview | Crit<br>Troubleshoo<br>Process | tical<br>ot Details | S                                                              | Last 1 hour C<br>2021-02-22 07:07 - 2021-02-22 08:07 |
|-----------------------------------------|--------------------------------|---------------------|----------------------------------------------------------------|------------------------------------------------------|
| Process Hea                             | alth                           |                     | Critical Processes All Processes Event Capacity                | Configure                                            |
| ActionQ                                 | DCCSM                          | ESS                 | Add Dashboard                                                  | 1/1M 0/1M                                            |
| SF Data<br>Correlator                   | Sync D                         | Tomca               | Name*                                                          | 0/1M                                                 |
| Mongo DB                                | MySQL DB                       | Run H               | my_custom_dashboard                                            | 0/1M<br>0/2M                                         |
| Symmetric                               |                                |                     | Chosen metrics will be displayed as portlets in the dashboard. | 0/1M<br>0/1M                                         |
| CPU                                     |                                |                     | Add Metrics                                                    |                                                      |
|                                         |                                |                     | Cancel Add Dashboard                                           |                                                      |

Interface utilisateur FMC : mesures FMC

40 mesures ajoutées dans différentes catégories (disponibles dans le tableau de bord personnalisé). Pour activer les mesures désactivées, activez le module d'intégrité correspondant dans la stratégie d'intégrité associée (Système > Intégrité > Stratégie).

| Nom du groupe de<br>mesures | Activé par défaut | Description                                |
|-----------------------------|-------------------|--------------------------------------------|
| CPU                         | Non               | Surveille le processeur FMC                |
| Mémoire                     | Oui               | Surveille la mémoire FMC                   |
| Disque                      | Oui               | Surveille l'utilisation des<br>disques FMC |
| Interface                   | Oui               | Surveille l'interface FMC                  |
| Process                     | Oui               | Surveille les processus FMC                |
| Événement                   | Oui               | Surveille le taux<br>d'événements          |
| MySQL                       | Non               | Surveille MySQL                            |
| RabbitMQ                    | Non               | Moniteurs RabbitMQ                         |

| Sybase | Non | Surveille Sybase |
|--------|-----|------------------|
|        |     |                  |

### FTD : mesures introduites dans FP 7.0

Activé par défaut : les mesures sont collectées par défaut. Afin d'activer les métriques désactivées, activez le module d'intégrité correspondant dans la politique d'intégrité associée (Système > Intégrité > Politique).

| Nom du groupe de<br>mesures    | Activé par défaut | Description                                                                                                | Plateforme                                                       |
|--------------------------------|-------------------|----------------------------------------------------------------------------------------------------|------------------------------------------------------------------|
| État du châssis                | Oui               | Surveille différents<br>paramètres du châssis, tels<br>que la vitesse et la<br>température du ventilateur. | Applicable uniquement<br>aux plates-formes<br>FPR2100 et FPR1000 |
| Décharge de flux               | Oui               | Surveille les statistiques de<br>déchargement du flux<br>matériel                                          | Applicable au FPR9300<br>et FPR4100                              |
| Gouttes ASP                    | Oui               | Surveille les pertes de<br>paquets côté Lina                                                               | tout                                                             |
| Nombre de visites              | Non               | Surveille le nombre de<br>résultats pour les règles de<br>stratégie de contrôle d'accès                    | tout                                                             |
| État d'AMP Threat Grid         | Oui               | Surveille la connectivité à<br>AMP<br>ThreatGrid                                                           | tout                                                             |
| État de la connectivité<br>AMP | Non               | Surveille la connectivité du<br>cloud AMP à partir du FTD                                                  | tout                                                             |
| État du connecteur SSE         | Non               | Surveille la connectivité du<br>cloud SSE à partir du FTD                                                  | tout                                                             |
| État NTP                       | Non               | Surveille les paramètres de synchronisation d'horloge                                                      | tout                                                             |

|                                                |     | NTP sur<br>le FTD                                                         |      |
|------------------------------------------------|-----|---------------------------------------------------------------------------|------|
| Statistiques VPN                               | Oui | Surveille les statistiques du<br>tunnel VPN S2S et RA                     | tout |
| Statistiques de route                          | Oui | Surveille les pertes de<br>paquets côté Lina                              | tout |
| Statistiques des<br>performances de Snort<br>3 | Oui | Surveille certaines<br>statistiques de performances<br>Snort3 (perfstats) | tout |
| Compteurs xTLS                                 | Non | Surveille les flux xTLS/SSL,<br>la mémoire et l'efficacité du<br>cache    | tout |

#### API REST, Syslog, SNMP

Aucune nouvelle API REST FMC ou FTD Device n'a été introduite dans la version 7.0. Les API REST existantes prennent en charge les nouvelles métriques ajoutées à la version 7.0.

#### Syslog et SNMP

Syslog

· Aucun changement dans syslog pour le moniteur d'intégrité

#### SNMP

 RUBRIQUE D'INFORMATIONS DISTINCTE pour « Surveillance de l'état des périphériques SNMP »

Intégration de produits SAL/CTR/tiers

- · Informations à fournir distinctes pour la prise en charge d'Azure Application Insights
- Aucune modification spécifique n'a été apportée pour prendre en charge l'intégration du « Health Monitoring » avec SAL/CTR/SecureX
- L'API REST peut être exploitée pour l'intégration tierce

Technologie logicielle

## Caractéristiques détaillées 6.7

Nouvelle surveillance de l'état du pare-feu de nouvelle génération

Aide les utilisateurs à

- Débogage réactif, comme l'analyse de la cause première du problème après qu'il se soit produit
- Des actions proactives telles que la surveillance des niveaux d'utilisation et de saturation pour identifier les problèmes potentiels de capacité et aider ainsi les utilisateurs à améliorer ou refactoriser la capacité.

### Points saillants

- Graphiques de tendance : les graphiques de tendance permettent de détecter très facilement les anomalies et de déterminer la cause première des problèmes. Avec l'inspection visuelle, les tendances peuvent être repérées et des corrélations peuvent être tracées entre différentes métriques pour trouver une relation causale entre elles.
- Recouvrement d'événements : les recouvrements d'événements affichent des informations importantes, telles que le déploiement de la configuration et les mises à jour SRU sur les graphiques de tendances pour indiquer les relations causales.
- Tableaux de bord personnalisables : les utilisateurs peuvent créer leurs propres tableaux de bord pour regrouper les mesures qu'ils souhaitent voir ensemble sur une page.
- Architecture de surveillance unifiée de la santé : point unique de collecte et d'exportation des indicateurs, quel que soit le responsable « intéressé » par ces indicateurs. Les API FTD et le FMC utilisent les données du même collecteur de mesures.
- Extensibilité des métriques : l'un des objectifs de l'architecture de la plate-forme était de pouvoir ajouter facilement de nouvelles métriques. Pour ce faire, des outils de collecte et de stockage de mesures Open Source et des tableaux de bord personnalisables sont utilisés.

Interface graphique FMC

Interface utilisateur FMC : accéder à l'état de santé

Sur FMC, cliquez sur l'icône System > Health > Monitor pour accéder à la page Health Status.

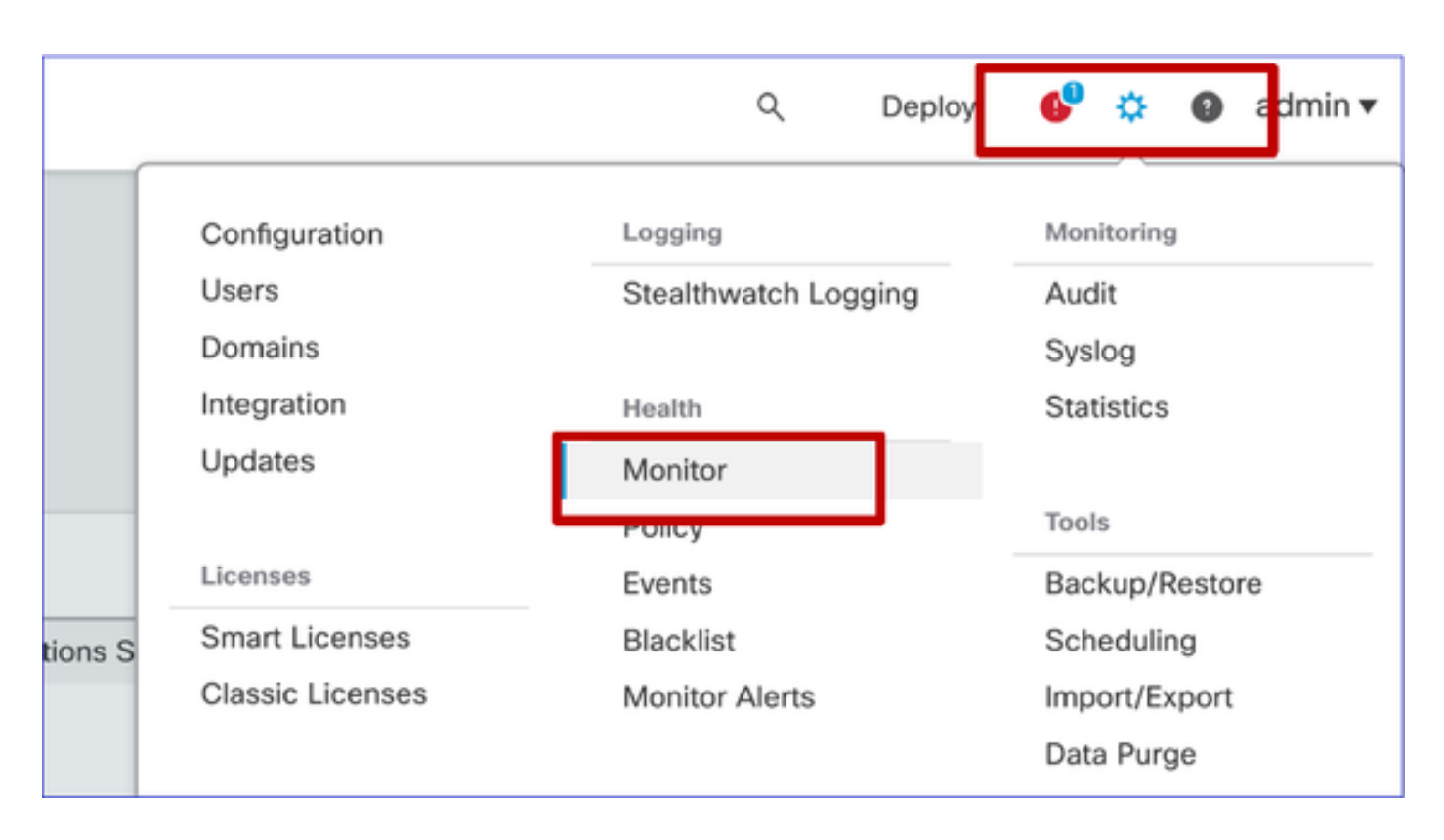

Interface utilisateur FMC : page New Health Status

La page Health Status (Etat de santé) est conçue pour présenter un aperçu de l'état de santé de tous les périphériques gérés par le FMC, y compris l'état de santé du FMC.

- Les périphériques sont regroupés en fonction de leur groupe/ha/cluster.
- Un point à gauche du périphérique indique son état de santé
- Vert pas d'alarme
- Orange au moins une mise en garde
- · Rouge au moins une alarme de santé critique
- Le résumé de l'état de santé s'affiche lorsque vous placez le curseur sur l'hexagone représentant l'état du périphérique.
- Les seuils d'avertissement et de critique peuvent être configurés dans la politique de santé, de la même manière qu'ils l'étaient avant FP 6.7.

| Monitoring 😑                                               | Health Alerts                                                           |
|------------------------------------------------------------|-------------------------------------------------------------------------|
| ଲି HOME                                                    | 7 total 1 critical 2 warnings 5 normal 0 disabled Search a device X V   |
| <ul> <li>FMC</li> <li>Devices (5)</li> <li>Asia</li> </ul> | FMC Asia ungrouped<br>192.168.0.26 - Warning                            |
| <ul> <li>Bangalore (HA)</li> <li>bangalore-main</li> </ul> | Device Alerts: 9.0 Alerts 9.0 21                                        |
| bangalore-standby                                          | FNC     CFU Usage     CFU usad by system                                |
| o chennai                                                  | bangalore-main     Snort Identity Memory Usage                          |
| o mumbai<br>∽ ungrouped                                    | bangalcre-standby     local Malware Analysis     Local Malware analysis |
| A 192.168.0.25                                             | > Clickeo view more details                                             |
| A 192.168.0.26                                             | > 🔕 mumbai                                                              |
|                                                            | > 🛕 192.168.0.25                                                        |
|                                                            | > ▲ 192.168.0.26                                                        |

Interface utilisateur FMC : Événements d'intégrité des périphériques

Cliquez sur le périphérique dans le panneau inférieur pour afficher les événements d'intégrité associés au périphérique. Les alertes sont triées par leur état d'intégrité (gravité).

#### Page Surveillance de la santé

| > | ▲ 192.168.0.25                                                                                 |                      |
|---|------------------------------------------------------------------------------------------------|----------------------|
| ~ | ▲ 192.168.0.26                                                                                 |                      |
|   | ▲ CPU Usage<br>Using CPU03 16%                                                                 | Jun 23, 2020 2:54 AM |
|   | <ul> <li>Automatic Application Bypass Status</li> <li>No applications were bypassed</li> </ul> | Jun 23, 2020 2:54 AM |
|   | <ul> <li>Cluster/Failover Status</li> <li>Process is running correctly</li> </ul>              | Jun 23, 2020 2:54 AM |
|   | <ul> <li>Configuration Database</li> <li>Does not apply to this platform</li> </ul>            | Jun 23, 2020 2:54 AM |
|   | CPU Usage<br>Using CPU01 1%                                                                    | Jun 23, 2020 2:53 AM |
|   | CPU Usage     Using CPU02 0%                                                                   | Jun 23, 2020 2:53 AM |
|   | CPU Usage     Using CPU00 0%                                                                   | Jun 23, 2020 2:54 AM |

Interface utilisateur FMC : la surveillance de l'état FMC est inchangée

La page d'intégrité FMC est toujours la page héritée. La nouvelle interface utilisateur est prise en charge uniquement pour FTD avec 6.7+

| Monitoring                   | Health  | Monitor                  | _                                                       |                     |                                     |                                   |
|------------------------------|---------|--------------------------|---------------------------------------------------------|---------------------|-------------------------------------|-----------------------------------|
| © 1140<br>© 1140<br>© wm-101 | 0       | Applance<br>vlmc-10      | Generate Troubleshooting Files Advanced Troubleshooting |                     | Nermal (50.00%)                     | Module Status Summary Duale Deale |
|                              | Alert D | etail (vfmc-10)          |                                                         |                     |                                     |                                   |
|                              |         | Alert                    |                                                         | Time                | Description                         |                                   |
|                              | •       | Process Status           |                                                         | 2020-06-18 08:50:44 | All processes are running correctly |                                   |
|                              | •       | AMP for Endpoints Status |                                                         | 2020-06-18 08:50:44 | Process is running correctly        |                                   |
|                              | 0       | AMP for Firepower Status |                                                         | 2020-06-18 08:50:44 | Successfully connected to cloud     |                                   |

Interface utilisateur FMC : nouveau ! Tableaux de bord

- Cliquez sur le nom du périphérique dans le volet de gauche pour accéder à la page de présentation de l'état du périphérique.
- La présentation de l'état de santé contient tous les principaux graphiques de tendance des indicateurs de santé.
- Différentes plages de temps sont disponibles (par défaut, la dernière heure)
- Actualisation automatique pour recharger le graphique

| Monitoring 😑                    | Health: 192.168.0.25 A Warning<br>View System & Troubleshoot Details                                                 | Last 1 hour V 0<br>2020-06-23 01:58 - 2020-06-23 02:58                                                                    |
|---------------------------------|----------------------------------------------------------------------------------------------------|----------------------------------------------------------------------------------------------------|
| ि HOME                          | Overview CPU Memory Interfaces Connections Snort                                                                     | ± +                                                                                                    |
| FMC                             | CPU                                                                                                    | Memory                                                                                                    |
| <ul> <li>Devices (5)</li> </ul> | LINA Avg 1.5 % Snort Avg 0.7 % System Avg 17.5 %<br>1 core 12 % - 2.6 % 2 cores 0.5 % - 1.0 % 1 core 15.0 % - 24.0 % | LINA Avg 49.7 % Snort Avg 28.1 % System Avg 68.8 %<br>4.0408 49.7 % - 49.7 % 3.9608 28.1 % - 28.1 % 7.808 68.8 % - 69.4 % |
| ✓ Asia                          | 100                                                                                                    | 100 Colori.                                                                                                    |
| Bangalore (HA)                  | 80                                                                                                    | 80                                                                                                    |
| bangalore-main                  | 60                                                                                                    | 60                                                                                                    |
| bangalore-standby               | 40                                                                                                    | 40                                                                                                    |
| 😑 chennai                       | 20Wayna                                                                                                    | 20                                                                                                    |
| ⊚ mumbai<br>∽ ungrouped         | 0.0<br>01.45 01.50 01.56 02.00 02.05 02.10 02.15 02.20 02.25 02.39 02.35 02.40                                       | 0.0<br>0146 0150 0155 0200 0205 0210 0215 0220 0225 0230 0225 0240                                                        |
| ▲ 192.168.0.25                  | Throughput Avg Data Interfaces V                                                                                     | Connection Statistics                                                                                                    |
| ▲ 192.168.0.26                  | In sut Rate Avg 0<br>0 - 0<br>0 - 0                                                                                  | Connections Avg 0<br>0+0<br>NAT Translations Avg 0<br>0+0                                                                 |
|                                 | 800<br>440<br>320<br>140<br>0<br>0<br>0<br>0<br>0<br>0<br>0<br>0<br>0<br>0<br>0<br>0<br>0                            | 100<br>80<br>40<br>20<br>0.0<br>0.1/6 01.56 01.56 02.00 02.05 02.10 02.15 02.20 02.25 02.30 02.35 02.49                   |
|                                 | Disk Usage                                                                                                    | Critical Processes                                                                                                    |
|                                 | 9%,<br>Used 15%,<br>Full Disk /ngfw /ngfw/Volume                                                                     | AMP Java LINA SF Data<br>Correlator<br>Snort01 Snort02                                                                    |

Interface utilisateur FMC : superposition des données de déploiement

Cliquez sur l'icône de déploiement pour afficher les détails de superposition de déploiement sur le graphique avec la plage de temps sélectionnée

- L'icône indique le nombre de déploiements au cours de la période sélectionnée
- La bande indique les heures de début et de fin du déploiement.
- En cas de déploiements multiples, plusieurs bandes/lignes apparaissent
- · Cliquez sur l'icône en haut de la ligne en pointillé pour afficher les détails

|                                                                                                    | Health: 192.168.0.21 Normal<br>View System & Troubleshoot Details<br>Overview CPU Memory Interfaces Connections Sn                                                                                      | Last 1 hour<br>2020-06-23 02:26 - 2020-06-23 03:26<br>ort +                                                                                                    |
|----------------------------------------------------------------------------------------------------|----------------------------------------------------------------------------------------------------|----------------------------------------------------------------------------------------------------|
|                                                                                                    | CPU         Snort         Avg 0.9 %         System         Avg 16.0 %           1 core         0.5 % - 1.6 %         2 cores         0.0 % - 8.5 %         1 core         13.0 % - 75.0 %           100 |                                                                                                    |
| CPU<br>LINA Avg 2.7 % Snort<br>1 core 0.5% -7.8% 2 cores 0<br>100<br>60<br>40<br>20<br>0.0<br>0.0<br>08.30 | Avg 3.7 % System Avg 19.1 %<br>1 core 14.0 % - 30.0 %                                                                                                    | CPU       LINA Myg 2.7 %       Snort       Avg 4.3 %       System       Avg 20.6 %         1 core 0.5 % - 8.2 %       2 cores 0.0 % - 15.5 %       System       Avg 20.6 %       1 core       140 % - 750 %         100 |

Interface utilisateur FMC : tableaux de bord préconfigurés pour les périphériques

- L'interface utilisateur FMC contient des tableaux de bord d'intégrité prédéfinis.
- Ces tableaux de bord préconfigurés sont fournis avec des mesures associées regroupées.
- Le tableau de bord de l'interface présente un graphique de tendance pour toutes les mesures liées à l'interface, telles que les octets d'entrée/sortie, les paquets et la taille moyenne des paquets pour les différentes interfaces.

| Hea    | Health: wm-101 Normal<br>View System & Troubleshoot Details |              |                |                |             |       |       |  |  |  |
|--------|-------------------------------------------------------------|--------------|----------------|----------------|-------------|-------|-------|--|--|--|
| Ov     | erview                                                      | CPU          | Memory         | Interfaces     | Connections | Snort |       |  |  |  |
| Inte   | erface - Ir                                                 | put Bytes, ( | Output Bytes   |                |             |       |       |  |  |  |
| 8      | 1.6K                                                        |              |                |                |             |       |       |  |  |  |
| values | 1.2K                                                        |              |                |                |             |       |       |  |  |  |
|        | 800                                                         |              |                |                |             |       |       |  |  |  |
|        | 400                                                         |              |                |                |             |       |       |  |  |  |
|        | 0                                                           |              |                |                |             |       |       |  |  |  |
|        |                                                             | 07:45        |                | 07:50          | 07          | :55   | 08:00 |  |  |  |
|        |                                                             |              |                |                |             |       |       |  |  |  |
| Inte   | erface - Ir                                                 | put Packets  | s, Output Pack | ets, Drop Pack | ets         |       |       |  |  |  |
| 10     | 0                                                           |              |                |                |             |       |       |  |  |  |
| ŧ      | 30                                                          |              |                |                |             |       |       |  |  |  |

### Mémoire FTD Snort - D'où provient-elle ?

| Firepower Manage<br>CISCO System / Health / Monitor | ement Cent                  | er <sub>Overviev</sub>             | v Analysis       | Policies  | Devices    | Objects | AMP I    | ntelligence                   |          | Depk  | by Q      | <b>6</b> <sup>00</sup> ¢ | Global \ mzafeiro ¥            |
|-----------------------------------------------------|-----------------------------|------------------------------------|------------------|-----------|------------|---------|----------|-------------------------------|----------|-------|-----------|--------------------------|--------------------------------|
| Monitoring                                          | Health: m:<br>View System & | zafeiro_FTD1<br>Troubleshoot Detai | 150-1 (Active) ( | Normal    |            |         |          |                               |          |       | La<br>202 | st 1 week<br>1-10-05 10: | ✓ ○ ▲<br>59 - 2021-10-12 10:59 |
| යි Home                                             | Overview                    | CPU N                              | femory Inte      | rfaces Co | onnections | Snort A | SP drops |                               |          |       |           |                          | <b>a</b> +                     |
| FMC                                                 | Memory - I                  | Maximum Data Pl                    | ane. Data Plane  |           |            |         |          |                               |          |       |           |                          |                                |
| <ul> <li>Devices (8)</li> </ul>                     | 57.08                       |                                    |                  |           |            |         |          |                               |          |       |           |                          |                                |
| ∨ cisco                                             | 4.9 GB                      |                                    |                  |           |            |         |          |                               |          |       |           |                          |                                |
| mzafeiro_FP4100_8                                   | 4.1 GB                      |                                    |                  |           |            |         |          |                               |          |       |           |                          |                                |
| ✓ GTS-FTD-IPS-CLUSTER                               | 3.3 GB                      |                                    |                  |           |            |         |          |                               |          |       |           |                          |                                |
| A 10.62.148.228                                     | 2.5 G8                      |                                    |                  |           |            |         |          |                               |          |       |           |                          |                                |
| mzafeiro_4125-1                                     | 12:00                       | Oct 08                             | 12:00            | Oct 07 1. | 2:00 Oct   | 12:00   | Oct 09   | 12:00                         | Oct 10   | 12:00 | Oct 11    | 12:00                    | Oct 12                         |
| KSEC-FPR4145-1-2                                    | Memory -                    | Maximum Snort. :                   | Snort            |           |            |         |          |                               |          |       |           |                          |                                |
| v mzafeiro_FP1150-HA                                | 20.2 GB                     |                                    |                  |           |            |         | 2021     | -10-08 22:15 CES              | T        |       |           |                          |                                |
| e mzafeiro_FTD1150-1 Ac                             | 16.3 GB                     |                                    |                  |           |            |         | M Sr     | aximum Snort 20.2<br>nort 4.7 | GB<br>GB |       |           |                          |                                |
| mzafeiro_FTD1150-2 s                                | 12.5 GB                     |                                    |                  |           |            |         |          |                               |          |       |           |                          |                                |
| mzafeiro_FTD4115-2                                  | 8.8 GB                      |                                    |                  |           |            |         |          |                               |          |       |           |                          |                                |
| Sami_10.62.148.194                                  | 1.1 00                      |                                    |                  |           |            |         |          |                               |          |       |           |                          |                                |
|                                                     | 12:00                       | Oct 08                             | 12:00            | Oct 07 1. | 2:00 Oct   | 12:00   | Oct 09   | 12:00                         | Oct 10   | 12:00 | Oct 11    | 12:00                    | Oct 12                         |
|                                                     | Memory -                    | System Used, Tot                   | al               |           |            |         |          |                               |          |       |           |                          |                                |
|                                                     | 31.4 GB                     |                                    |                  |           |            |         |          |                               |          |       |           |                          |                                |
|                                                     | 25.8 GB                     |                                    |                  |           |            |         |          |                               |          |       |           |                          |                                |
|                                                     | 20.2 GB                     |                                    |                  |           |            |         |          |                               |          |       |           |                          | -                              |

Interface utilisateur FMC : possibilité de créer des tableaux de bord personnalisés

Les utilisateurs peuvent créer leur propre tableau de bord personnalisé

• Outre les tableaux de bord prédéfinis, un utilisateur peut également créer des tableaux de bord personnalisés.

- Dans le tableau de bord personnalisé, un nombre illimité de mesures peut être ajouté.
- En règle générale, un tableau de bord personnalisé est créé si les mesures de différents groupes de mesures peuvent être corrélées pour déterminer la cause première d'un problème.
- En cas de CPU Lina élevé, on peut voir les connexions entrantes par seconde (CPS), les statistiques d'interface (et ainsi de suite) qui peuvent faire monter le CPU.

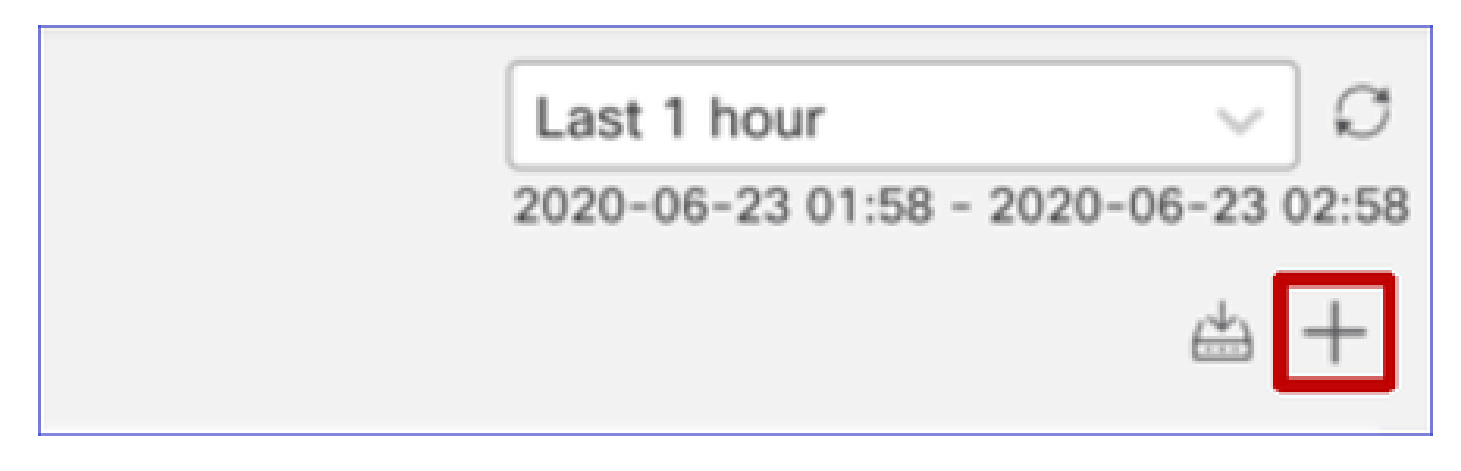

Interface utilisateur FMC : créer un tableau de bord personnalisé

Boîte de dialogue Corréler les indicateurs

- Lorsqu'un utilisateur clique sur « + » pour créer un tableau de bord personnalisé, la fenêtre Corréler les mesures s'ouvre.
- Un utilisateur peut ajouter différentes mesures qu'il souhaite surveiller ensemble.

| Correlate Metrics                                                                          |                                           |                | ×       |
|--------------------------------------------------------------------------------------------|-------------------------------------------|----------------|---------|
| Correlate the metrics that are inf<br>custom to specify your own met<br>Correlation Group* | er-related. Select predefined co<br>rics. | orrelation gro | oups or |
| CPU - Snort                                                                                |                                           |                | ~       |
| Hide Details<br>Dashboard Name*                                                            |                                           |                |         |
| Correlation-CPU-Snort                                                                      |                                           |                |         |
| Metrics<br>Chosen metrics will be displayed                                                | d as portlets in the dashboard.           |                |         |
| CPU 🗸                                                                                      | Snort X                                   | 2              | × v T   |
| Interface $\lor$                                                                           | Input Packets X                           |                | × v T   |
| Deployed Configuration $\lor$                                                              | Number of rules X                         |                | × v T   |
| Deployed Configuration $\lor$                                                              | Number of ACEs X                          | 3              | × v 🗑   |
| Add Metrics                                                                                |                                           |                |         |
|                                                                                            |                                           | Cancel         | Add     |

Collecte de données à partir de (périphérique) - GUI

Données d'un intervalle de temps affichées dans l'interface utilisateur graphique

Lorsque le moniteur d'intégrité ne dispose pas de données pour la plage de temps sélectionnée, l'interface utilisateur graphique affiche « Aucune donnée disponible » dans le panneau du tableau de bord :

| Event Rate |                   |
|------------|-------------------|
|            |                   |
|            | No Data Available |
|            |                   |

Si des données sont disponibles, le graphique apparaît comme suit :

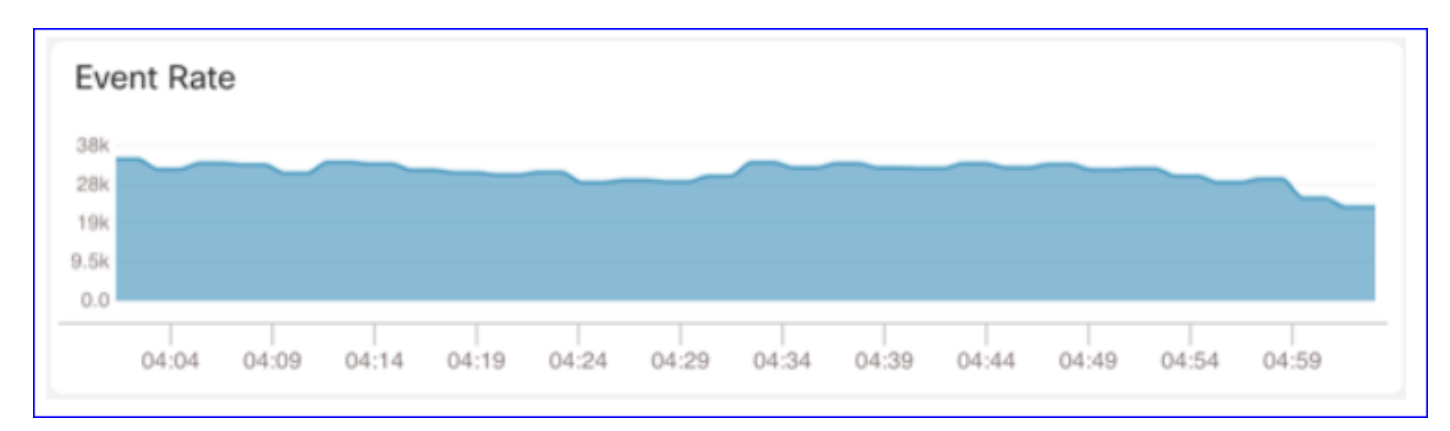

Utiliser les onglets Console et Réseau du navigateur

Journal de la console du navigateur et journal des appels réseau

- Dans cet exemple, la console de développement du navigateur Chrome est affichée
- En cas d'erreur, les détails des exceptions sont affichés dans le journal de la console

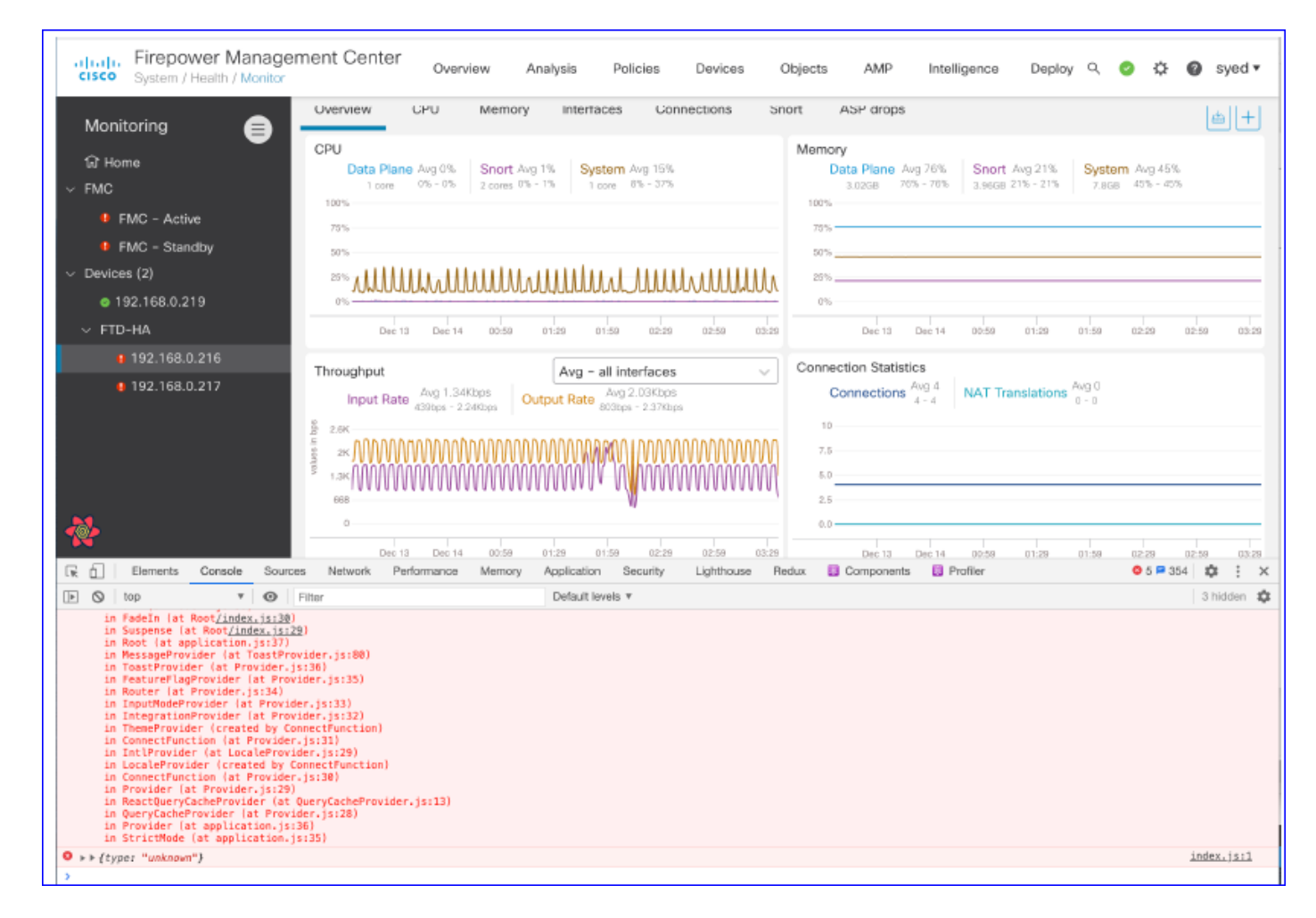

Exemple de journal de console de navigateur

| Console Tab Exception details                                                                                                    | S                                      |  |  |  |
|----------------------------------------------------------------------------------------------------|----------------------------------------|--|--|--|
| Elements Console Sources Network Performance Memory Application Security                                                                                             | ity Lighthouse Redux » 🛛 🔉 🗛 1 🔯 🗄 🗙   |  |  |  |
| 🕩 🚫 top 🔻 🕢 Filter Defailt levels 🔻                                                                                                    | \$                                     |  |  |  |
| v Validation using FMC HA State schema failed with 2 error(s)                                                                                                    |                                        |  |  |  |
| <pre>&gt; bdata.remote.status[2] = null should be string,number (per #/definitions/Status/properties/status/items/type)</pre>                                        |                                        |  |  |  |
| <pre>     bedata.remote.status[3] = null     should be string,number (per #/definitions/Status/properties/status/items/type)     react devtools backend.js:24 </pre> |                                        |  |  |  |
| ▲ ▶ Details ▶ {data: {}, error: {}, schema: {}}                                                                                                    | react devtools backend.js:2430         |  |  |  |
| S ► ► {message: "validation failed", errors: Array(2), validation: true, ajv: true}                                                                                  |                                        |  |  |  |
| BaseLineChart - Render BaseLineChart.js:376                                                                                                    |                                        |  |  |  |
| Baseline chart props changed BaselineChart.js:10                                                                                                    |                                        |  |  |  |
| undefined 0 100 undefined > [{}] "area" undefined > (2) [{}, {}] > {type: "UTC_TIME", range: e} "percent" undefined<br>undefined 5                                   |                                        |  |  |  |
|                                                                                                    | - ··· ·· · · · · · · · · · · · · · · · |  |  |  |

# Références

Surveillance de l'état de santé FMC - 6.7

### À propos de cette traduction

Cisco a traduit ce document en traduction automatisée vérifiée par une personne dans le cadre d'un service mondial permettant à nos utilisateurs d'obtenir le contenu d'assistance dans leur propre langue.

Il convient cependant de noter que même la meilleure traduction automatisée ne sera pas aussi précise que celle fournie par un traducteur professionnel.